# ةشاشلا ةيفلخو ديەمتلا ةشاش تادادعإ ةرادإ ةمظنألا ددعتم Cisco IP 8800 Series فتاه ىلع

### فدەلا

لوكوتورب فتاوه نم ةعومجم ةمظنألاا ةددعتم Cisco IP 8800 فتاوه ةلسلس نمضتت ةكبش ربع يتوصلا لاصتالا رفوت يتلا تازيملا ةلماك (VoIP) تنرتنإلاا ربع توصلا الميجوت ةداعإ لثم ،تاكرشلل ةيديلقتلا فتاوهلا تازيم عيمج فتاوهلا رفوت IP. فادهتسا متي .تارمتؤملاب لاصتالاو لقنلاو لاصتالا ةعرسو بلطلا ةداعإو تاملاكملا IP عرف لدابت يلع زكترت يتلا لولحلل ةمظنألا ةددعتم Cisco IP 8800 Series فتاوه اعرف لدابت يلع زكترت يتلا فرطلا لمع قسلج عدب لوكوتورب يلع مئاقلا صاخلا

تادادعإلا صيصخت ةيناكمإ ةمظنألاا ةددعتم Cisco IP 8800 فتاوه ةلسلس كل حيتت ضرعو ةشاشلا ةظفاحو راعشلاو يرادجلا قرولاو ديەمتلا ضرعو فتاهلا مسا لثم صيصختل ةروص مادختسإ ىتح كنكمي .كلذ ىلإ امو ةيفلخلا ةءاضإلاا دادعإو عوطسلا فتاهلا ةشاش ىلع طئاحلا قرو اهلعجو ةيفلخلا

ةادألا لالخ نم ةشاشلا ةيفلخ تادادعإ ةرادإ ةيفيك لوح تاميلعت ةلاقملا هذه مدقت Cisco IP فتاهل (GUI) ةيموسرلا مدختسملا ةهجاو وأ بيولا ىلإ ةدنتسملا قدعاسملا قمظنألا ددعتم Series 8800.

## قيبطتلل ةلباقلا ةزهجألا

8800 ةلسلسلا •

## جماربلا رادصإ

• 11.0.1

#### فتاه ةلسلس ىلع يفلخلا قرولاو ديەمتلا ةشاش ةرادا Cisco IP 8800

<u>ةدنتسملا ةدعاسملا ةادألا لالخ نم يفلخلا قرولاو ديەمتلا ةشاش نيوكت</u> <u>بيولا يل</u>

تافلملا لقن لوكوتورب مداخ ىلإ صصخملا طئاحلا قرو ليمحتب مق .1 ةوطخلا عقوم ددحم خسنا مث (HTTP) يبعشتلا صنلا لقن لوكوتورب وأ (TFTP) طسبملا نولب jpg. وأ png. قيسنتب فلم ةروصلا نوكت نأ بجي .طابترالا وأ (URL) دحوملا دراوملا لسكيب 480 × 800 دعبو لسكيب لكل تب 24.

-Cisco-logo فلم مسا ىلع يوتحت يتلا png. روص ظفح متي ،لاثملا اذه يف **:ةظحالم** و Cisco-wallpaper-800x480.png و Cisco-wallpaper-800x480.png

|     | image                                                                                                    |
|-----|----------------------------------------------------------------------------------------------------|
| 00  |                                                                                                    |
| Nam | ne                                                                                                    |
|     | cisco-logo-800x480.png                                                                                                    |
|     | cisco-wallpaper-800x480.png                                                                                                    |
|     | Science Content of the second second seco |
|     | <pre>§ cp-88xx.11-0-1MPP-477.zip</pre>                                                                                                    |

كب صاخلا IP فتاەل بيولا ىلإ ةدنتسملا ةدعاسملا ةادألا ىلإ لوصولاب مق .2 ةوطخلا لوؤسمك لوخدلا ليجستب مق مث.

8800 وأ 7800 ةمظنألاا ددعتم فتاهلا ىلع رورملا ةملك نيوكت ةيفيك ةفرعمل **:ةظحالم** Series، ا<u>انه</u> رقنا.

| ahaha | Cisco IP Phone for 3rd Party Call Control |                   |                     |
|-------|-------------------------------------------|-------------------|---------------------|
| CISCO | Username<br>Admin                         |                   |                     |
|       | Password                                  |                   |                     |
|       | Login                                     |                   |                     |
|       | ©2000-2017 Cisc                           | o Systems, Inc. / | All Rights Reserved |

.**مدقتم** ةقطقط .3 ةوطخلا

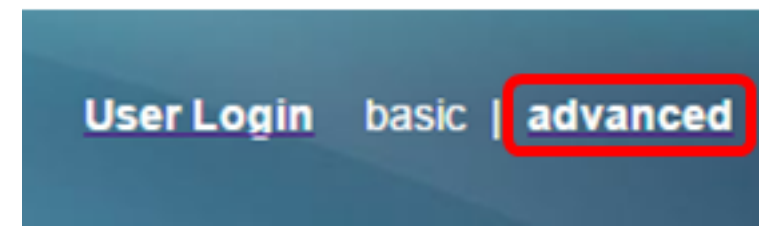

.**توص** ةقطقط .4 ةوطخلا

متي ،لاثملا اذه يف .كزاهجل قيقدلا زارطلل اقفو ةحاتملا تارايخلا فلتخت دق **:ةظحالم** تنرتنإلا لوكوتورب فتاه مادختسإ

| ו ו<br>כוס | • 1<br>5 C | 0    | сі<br>( | isco IP<br>CP- | 9 Phc<br>88 | one for 3r<br>61-3 | d Party (<br>BPCC | Call Contr<br>C COr |
|------------|------------|------|---------|----------------|-------------|--------------------|-------------------|---------------------|
| Info       | V          | pice | Call    | History        | Perso       | onal Directory     |                   |                     |
| < Syst     | em         | SI   | P       | Provisio       | oning       | Regional           | Phone             | Ext 1               |

**مدختسم** قوف رقنا .5 ةوطخلا.

|       |        | User Login | basic   advanced |
|-------|--------|------------|------------------|
|       |        |            |                  |
| Ext 9 | Ext 10 | User       | Att Cons 🕨 🔻     |

ضرع" ةلدسنملا ةمئاقلا نم ضرعلا عون رتخأ ،ةشاشلا ةقطنم يف .6 ةوطخلا يه تارايخلا ."ديەمتلا:

- . يضارتفا لكشب ديەمت ضرع دجوي ال يضارتفا •
- . ليغشتلا دنع اەنيوكت مت يتلا ةيفلخلا ةروص فتاەلا ضرعي ليزنتلا ةروص •
- ليغشتلا ءدب دنع ەنيوكت مت يذلا ةيفلخلا راعش فتاەلا ضرعي راعشلا.
- ليغشتلا دنع اەنيوكت مت يتلا ديەمتلا ةشاش صن فتاەلا ضرعي صن.

| Screen |                       |         |           |
|--------|-----------------------|---------|-----------|
|        | Screen Saver Enable:  | Yes 👻   |           |
|        | Screen Saver Wait:    | 60      |           |
|        | Back Light Timer:     | 5m 👻    |           |
|        | Boot Display:         | Default | -         |
|        | Phone Background:     | Default |           |
| F      | Picture Download URL: | Downloa | d Picture |
|        | Logo URL:             | Logo    |           |
|        | - <b>J</b>            | Text    |           |

صنلا رايتخإ متي ،لاثملا اذه يف **:ةظحالم**.

لقح يف ديەمتلا ضرع صن لخدأف ،6 ةوطخلا يف صن رايتخإ مت اذإ (يرايتخإ) .7 ةوطخلا بيحرتلا" لاخدا متي ،لاثملا اذه يف .*صنلا ضرع*.

| Boot Display: | Text |
|---------------|------|
|---------------|------|

Text Display:

Welcome

افتاەلا ةيفلخ" ةلدسنملا ةمئاقلا نم ةشاشلا ةيفلخ ةشاش عون رتخاً .8 ةوطخلا. يە تارايخلا:

- . يضارتفا لكشب قرو ةيفلخ دجوي ال يضارتفا لكشب •
- اەنيوكت مت يتلا ةيفلخلا ةروص فتاەلا ضرعي ليزنتلا ةروص •
- المنيوكت مت يذلا ةيفلخلا راعش فتاهلا ضرعي راعشلا.

| Screen |                       |                  |
|--------|-----------------------|------------------|
|        | Screen Saver Enable:  | Yes 👻            |
|        | Screen Saver Wait:    | 60               |
|        | Back Light Timer:     | 5m 👻             |
|        | Boot Display:         | Text 👻           |
|        | Phone Background:     | Default 🔽        |
|        | Picture Download URL: | Default          |
|        | Logo URL:             | Download Picture |
|        |                       | Logo             |

ليزنتلا ةروص رايتخإ متي ،لاثملا اذه يف **:ةظحالم**.

ةروص ليمحت هېف مت يذلا راسملا لخدأ *،URL ناونع ةروصلا ليزنت* لقح يف .9 ةوطخلا وا TFTP وا URL مداخ مسا URL ناونع نمضتي نأ بجي .ةشاشلا ةيفلخ فلملا مساو ،ليلدلا.

| Phone Background:     | Download Picture 👻                                            |
|-----------------------|---------------------------------------------------------------|
| Picture Download URL: | tftp://192.168.100.114/TFTP/image/cisco-wallpaper-800x480.png |
| Logo URL:             |                                                               |

مادختسإ متي ،لااثملا اذه يف **:ةظحال م** tftp://192.168.100.114/TFTP/image/cisco-wallpaper-800x480.png.

ليمحت مت يذلاا راسملا لخدأ ،*راعشلاب صاخلا URL ناونع* لقح يف (يرايتخإ) .10 ةوطخلا ،ليلدلا ،(IP ناونع وأ) HTTP وأ TFTP مداخ مسا URL ناونع نمضتي نأ بجي .هيف راعشلا .فلملا مساو

| Phone Background:     | Download Picture 👻                                            |
|-----------------------|---------------------------------------------------------------|
| Picture Download URL: | tftp://192.168.100.114/TFTP/image/cisco-wallpaper-800x480.png |
| Logo URL:             | tftp://192.168.100.114/TFTP/image/cisco-logo-800x480.png      |

مادختسا متي ،لاثملا اذه يف **:ةظحال م** tftp://192.168.100.114/TFTP/image/cisco-logo-800x480.png. .**تارييغتالا عيمج لااسرا** قوف رقنا .11 ةوطخلا

| Screen                               |                            |                                  |         |  |
|--------------------------------------|----------------------------|----------------------------------|---------|--|
| Screen Saver Enable:                 | Yes 👻                      | Screen Saver Type:               | Logo 👻  |  |
| Screen Saver Wait:                   | 60                         | Screen Saver Refresh Period:     | 30      |  |
| Back Light Timer:                    | 5m 👻                       | Display Brightness:              | 15      |  |
| Boot Display:                        | Text 👻                     | Text Display:                    | Welcome |  |
| Phone Background:                    | Download Picture 👻         |                                  |         |  |
| Picture Download URL:                | tftp://192.168.100.114/TF1 | TP/image/cisco-wallpaper-800x480 | ).png   |  |
| Logo URL:                            | tftp://192.168.100.114/TFT | P/image/cisco-logo-800x480.png   |         |  |
|                                      |                            |                                  |         |  |
| Lindo All Changes Submit All Changes |                            |                                  |         |  |

متيس .ةيفلخلا ةروصل URL ناونع رييغت دعب فتاهلا ليغشت ةداعاٍ متت ال **:ةظحالم** تنرتنإلا لوكوتورب فتاه ىلع ةيفلخ ةقروك ايئاقلت اهليزنت مت يتلا ةروصلا ضرع (IP).

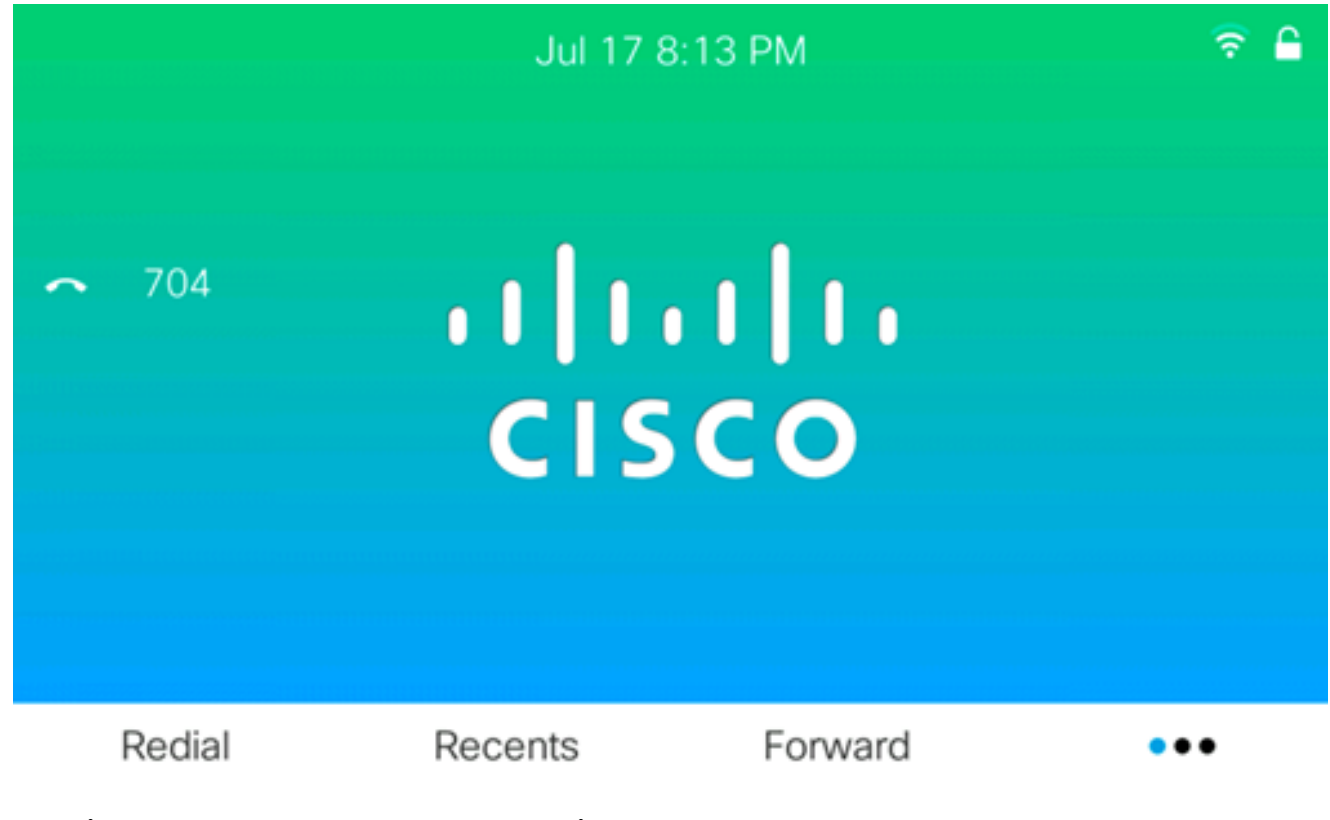

هاندأ ةروصلاك ديەمتلا ضرع ودبي نأ بجي:

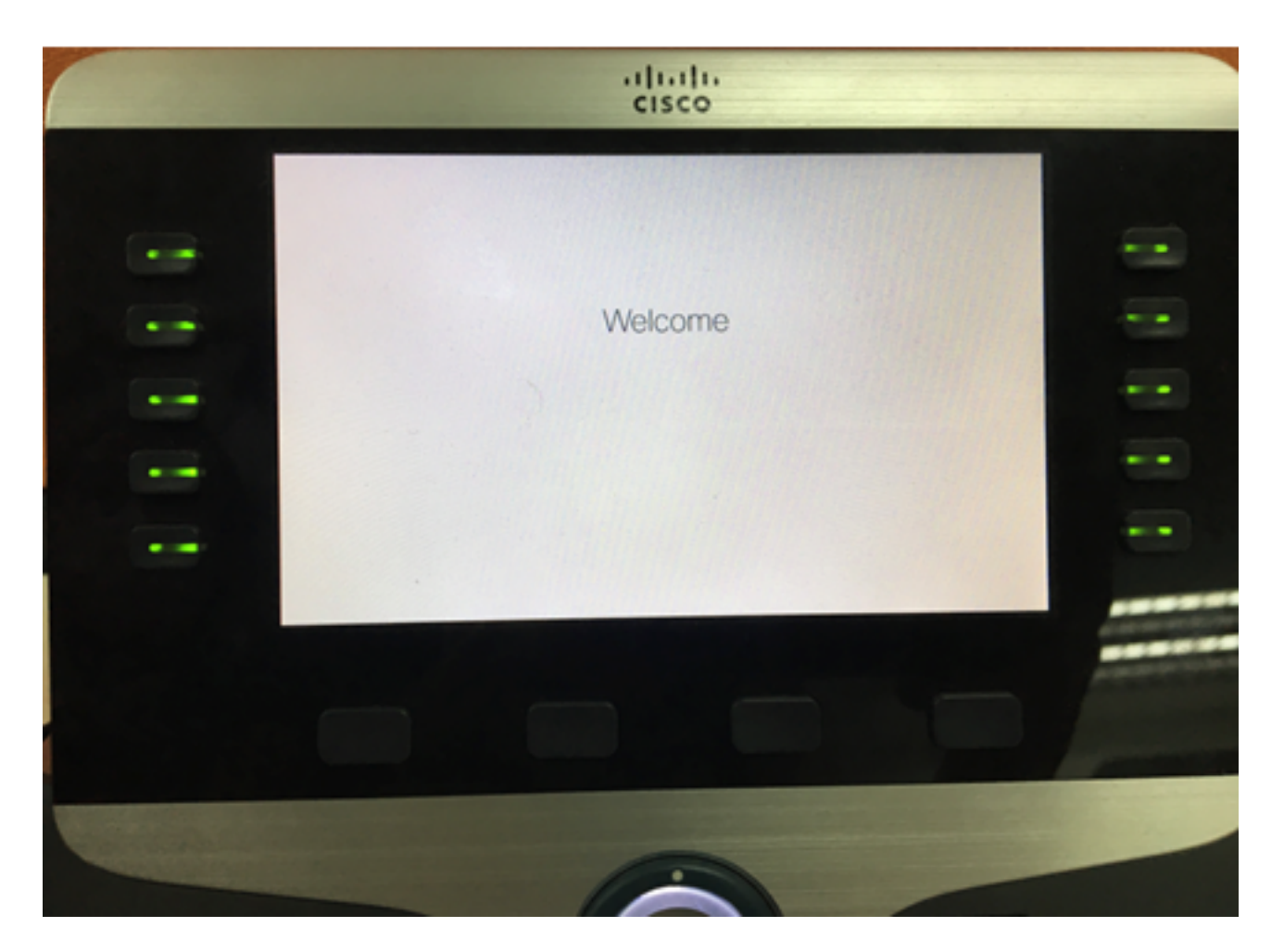

ىلع طئاحلا قروو ديەمتلا ةشاش تادادعإ نيوكت نم نآلا تيەتنا دق نوكت نأ بجي ىلا ةدنتسملا ةدعاسملا ةادألا لالخ نم Cisco IP 8800 Series Multiplatform Phone فتاەلا بيولا.

#### فتاەل ةيموسرلا مدختسملا ةەجاو لالخ نم ةشاشلا ةيفلخ نيوكت (IP) تنرتنإلا لوكوتورب

طبض كنكمي ،تنرتنإلا لوكوتورب فتاهل ةيموسرلا مدختسملا ةهجاو مادختساب لوكوتورب فتاه ىلع ةشاشلا ةيفلخ نيوكتل ةيلاتلا تاوطخلا عبتا .قرو ةيفلخ (IP):

P. فتاه ىلع **تاقىبطتلا** رز ىلع طغضا .1 ةوطخلا

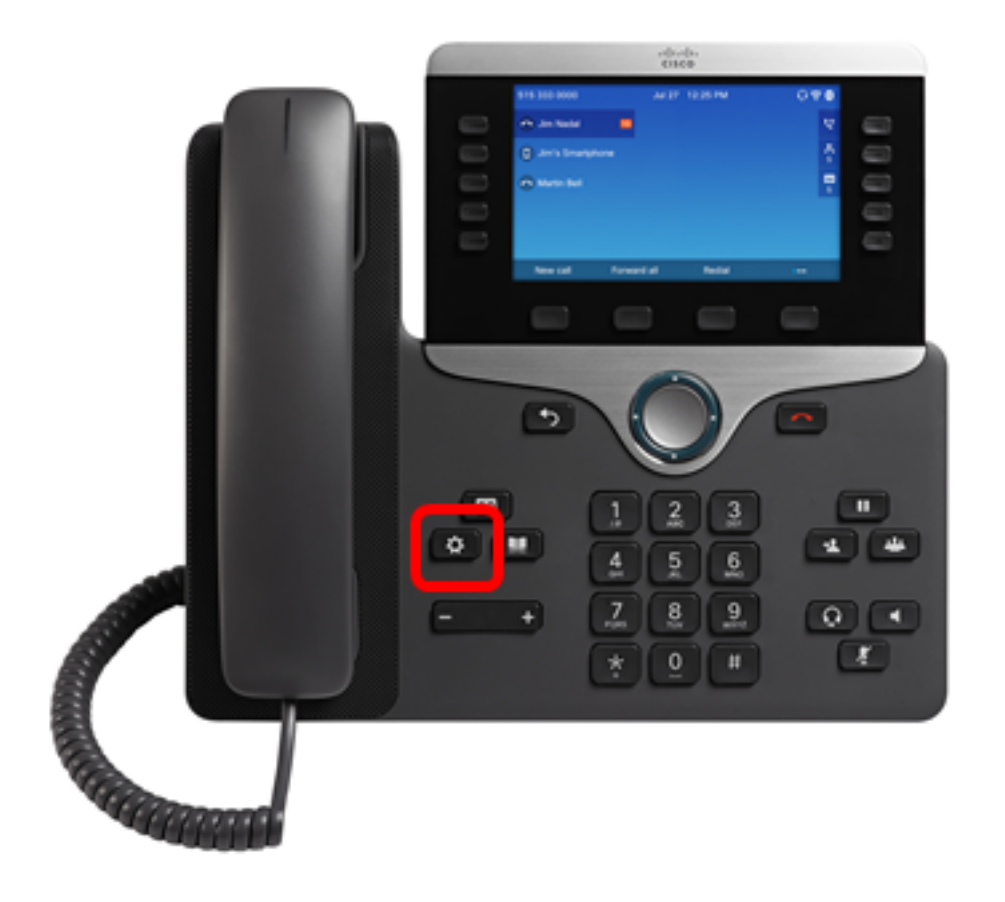

المال المالية المالية المالية المالية المالية المالية المالية المالية المالية المالية المالية المالية المالية ا المالية المالية المالية المالية المالية المالية المالية المالية المالية المالية المالية المالية المالية المالية

٥

Information and settings Recents

2 Speed dials
3 User preferences
4 Bluetooth
5 Network configuration

Select

.**ةشاشلا تاليضفت** رتخأ .3 ةوطخلا

1

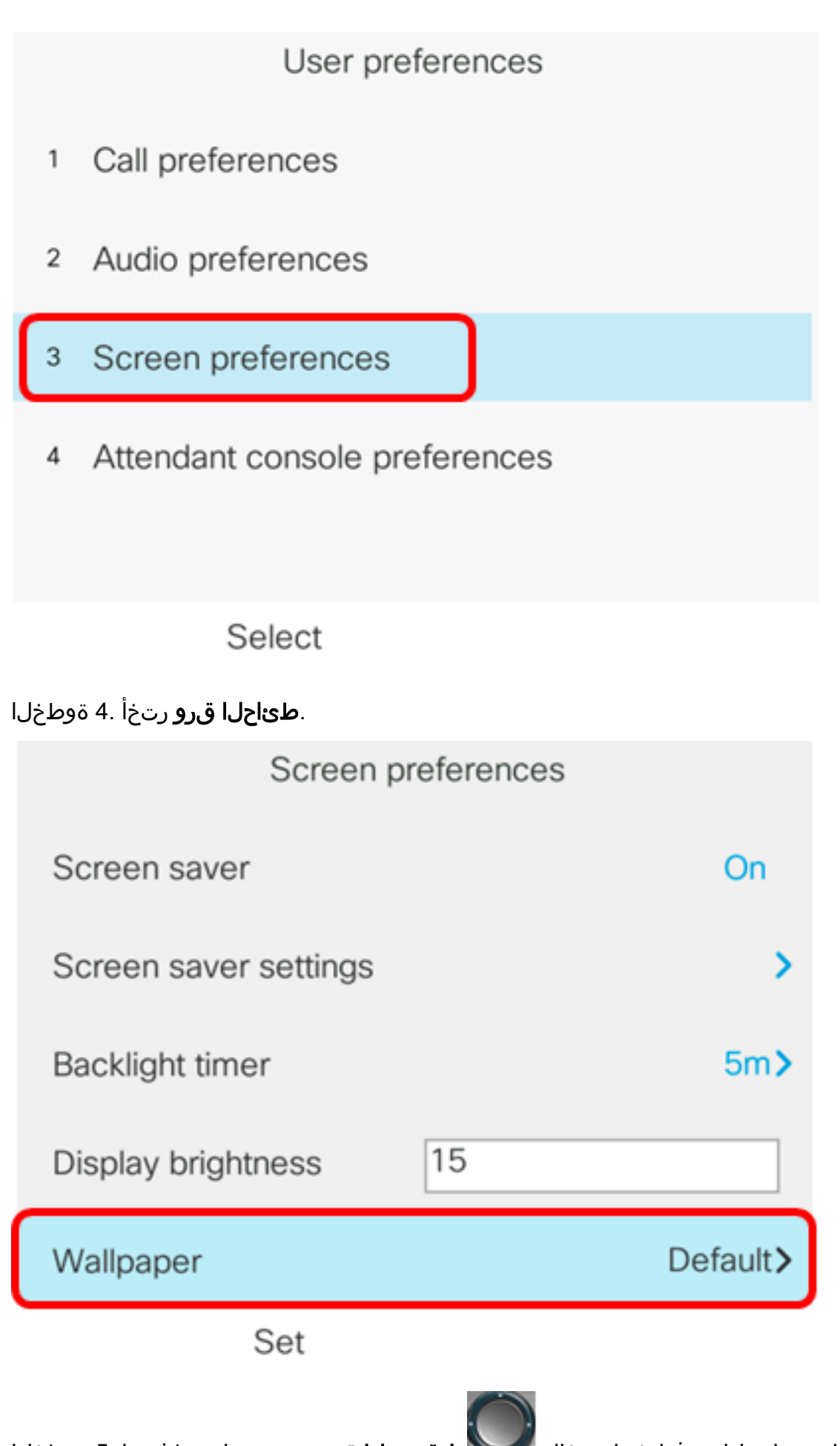

:يه تارايخلا. ةشاشلا ةيفلخ رايتخال 🔛 **لقنتلا ةعومجم** رز ىلع طغضا. 5 ةوطخلا

- . يضارتفا لكشب قرو ةيفلخ دجوي ال يضارتفا لكشب •
- اذه ناك اذإ .اەنيوكت مت يتلا ةيفلخلا ةروص فتاەلا ضرعي ليزنتلا ةروص •

.<u>بِيولا يل قدنتسملا قدعاسملا قادألا مادختساب تاميلعتلا</u> عبتا ،اددحم رايخلا ،اددحم رايخلا اذه ناك اذإ .هنيوكت مت يذلا ةيفلخلا <sub>ي</sub>راعش فتاهلا ضرعي — راعشلا • <u>بيول اي إ قدنتسملا قدعاسملا قادألا مادختساب تاميلعتا.</u>

| Screen pr             | references |                  |
|-----------------------|------------|------------------|
| Screen saver          |            | On               |
| Screen saver settings |            | >                |
| Backlight timer       |            | 5m <b>&gt;</b>   |
| Display brightness    | 15         |                  |
| Wallpaper             |            | Logo <b>&gt;</b> |
| Set                   |            |                  |

راعشلا رايتخإ متي ،لاثملا اذه يف **:ةظحالم**.

.ةشاشلا ةيفلخ دادعإ ظفحل **set** softkey حاتفملا ىلع طغضا .6 ةوطخلا

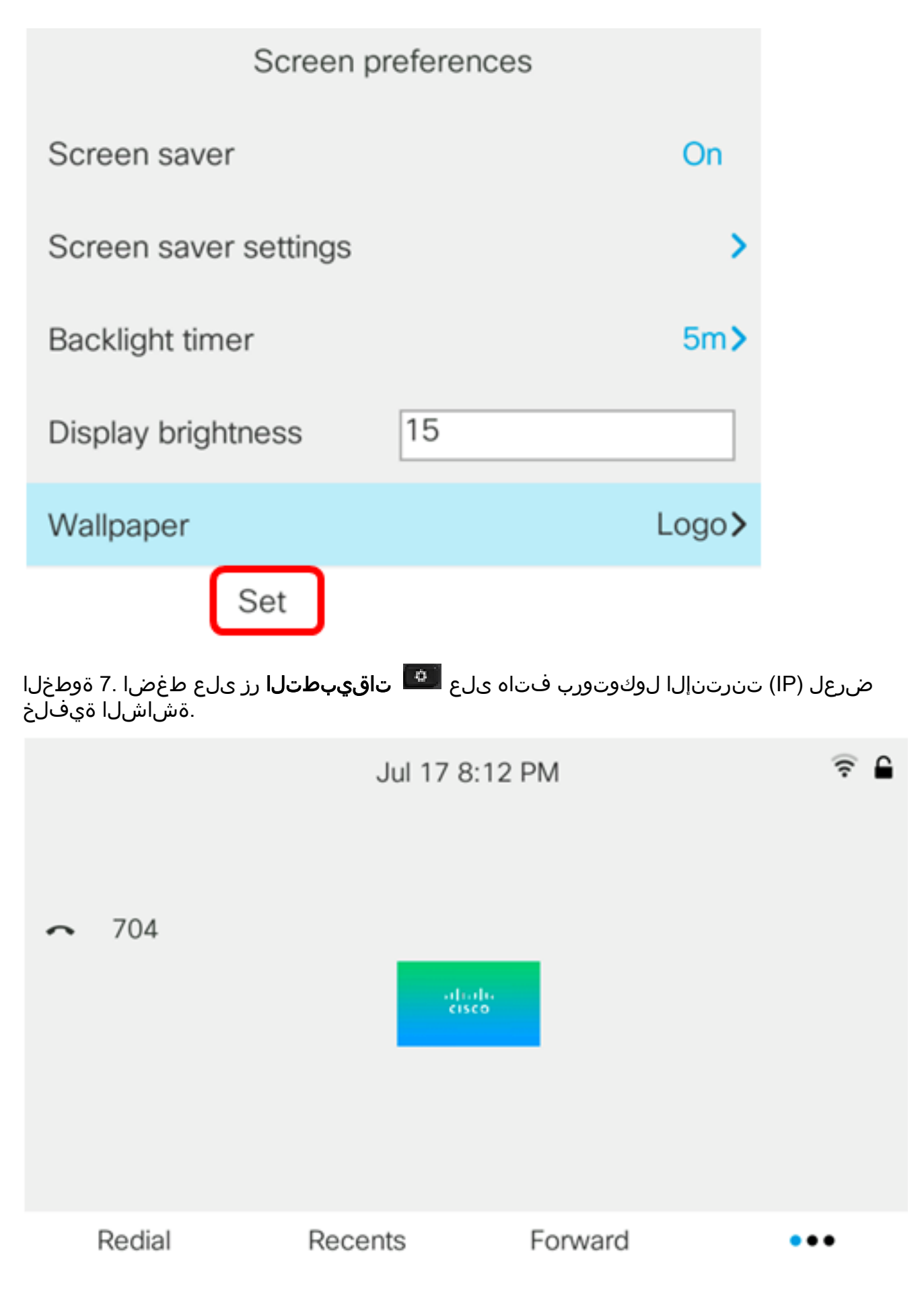

Cisco IP فتاه ىلع حاجنب ةشاشلا ةيفلخ تادادعإ ةرادإ نم نآلا تيەتنا دق نوكت نأ بجي Cisco IP فتاه ىلع حاجنب قشاشلا 8800 Series Multiplatform Phone قيموسرلا مدختسملا ةەجاو لالخ نم

ةمجرتاا مذه لوح

تمجرت Cisco تايان تايانق تال نم قعومجم مادختساب دنتسمل اذه Cisco تمجرت ملاعل العامي عيمج يف نيم دختسمل لمعد يوتحم ميدقت لقيرشبل و امك ققيقد نوكت نل قيل قمجرت لضفاً نأ قظعالم يجرُي .قصاخل امهتغلب Cisco ياخت .فرتحم مجرتم اممدقي يتل القيفارت عال قمجرت اعم ل احل اوه يل إ أم اد عوجرل اب يصوُتو تامجرت الاذة ققد نع اهتي لوئسم Systems الما يا إ أم الا عنه يل الان الانتيام الال الانتيال الانت الما